# Azure DevOps – Skripta

U ovom dokumentu bit će opisani koraci potrebni za postavljanje organizacije, projekta i ploče sa zadacima koji su potrebni za izdradu projektnih isporuka ishoda učenja 3 i ishoda učenja 5

## Postavke organizacije i projekta

Kako bismo počeli rad s AzureDevops-om, posjećujemo poveznicu <u>https://azure.microsoft.com/en-us/products/devops</u> i odabiremo **Start Free** opciju. Potom će se prikazati standardi Microsoft ekran za prijavu.

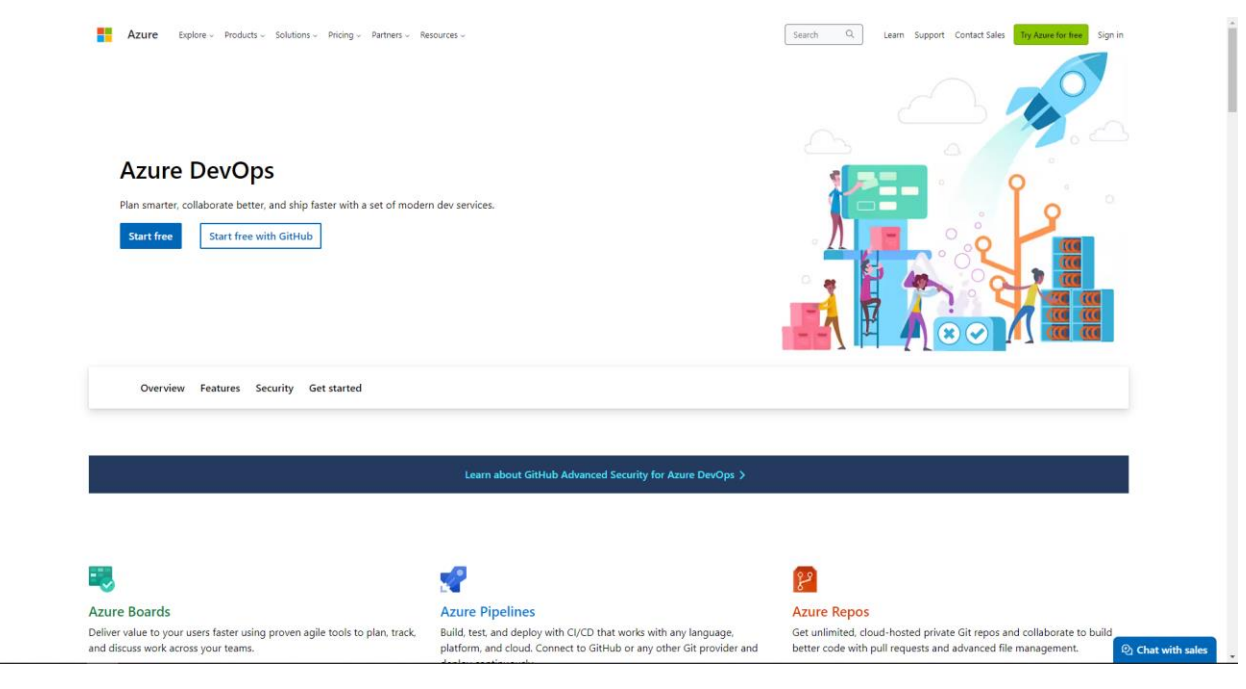

Kada ste se prijavili trebali biste vidjeti sljedeći prikaz:

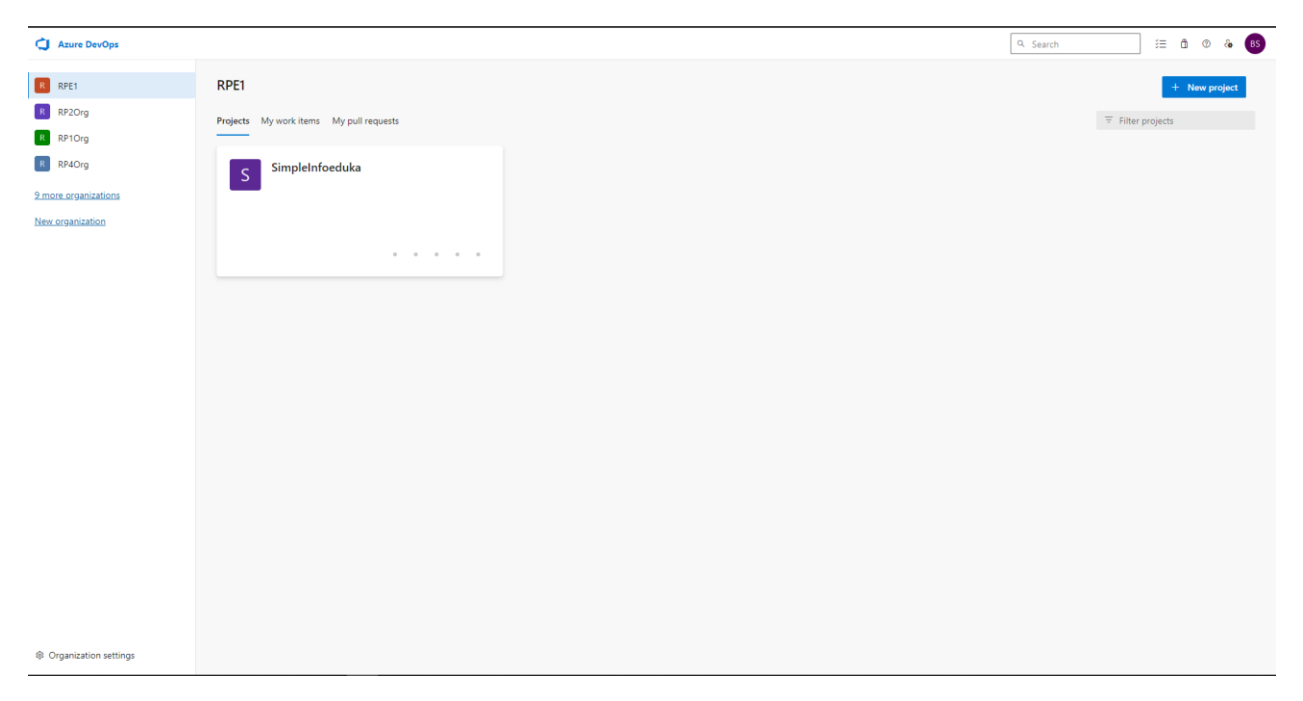

Na ovom ekranu trebali biste vidjeti listu organizacija te kolikom na pojedinu organizaciju, bit će vam prikazana lista projekata. Za početak, napravit ćemo novu organizaciju klikom na opciju **New** organization.

| borna.skracic@algebra.hr                  |   |
|-------------------------------------------|---|
| Almost done                               |   |
| Name your Azure DevOps organization       | * |
| dev.azure.com/ pra-paad-test              |   |
| We'll host your projects in               |   |
| Europe                                    | ~ |
| Enter the characters you see<br>New Audio |   |
| dhird<br>I                                |   |
|                                           |   |

Ispunite potrebne podatke u formi, prvenstveno ime organizacije i regiju. Na poslijetku, ispunite captchu i kliknite **Continue.** 

Potom biste trebali dodati članove vašeg tima u novostvorenu organizaciju. Kliknite **Organization settings** i u lijevoj navigacijskoj traci stisnite **Users**.

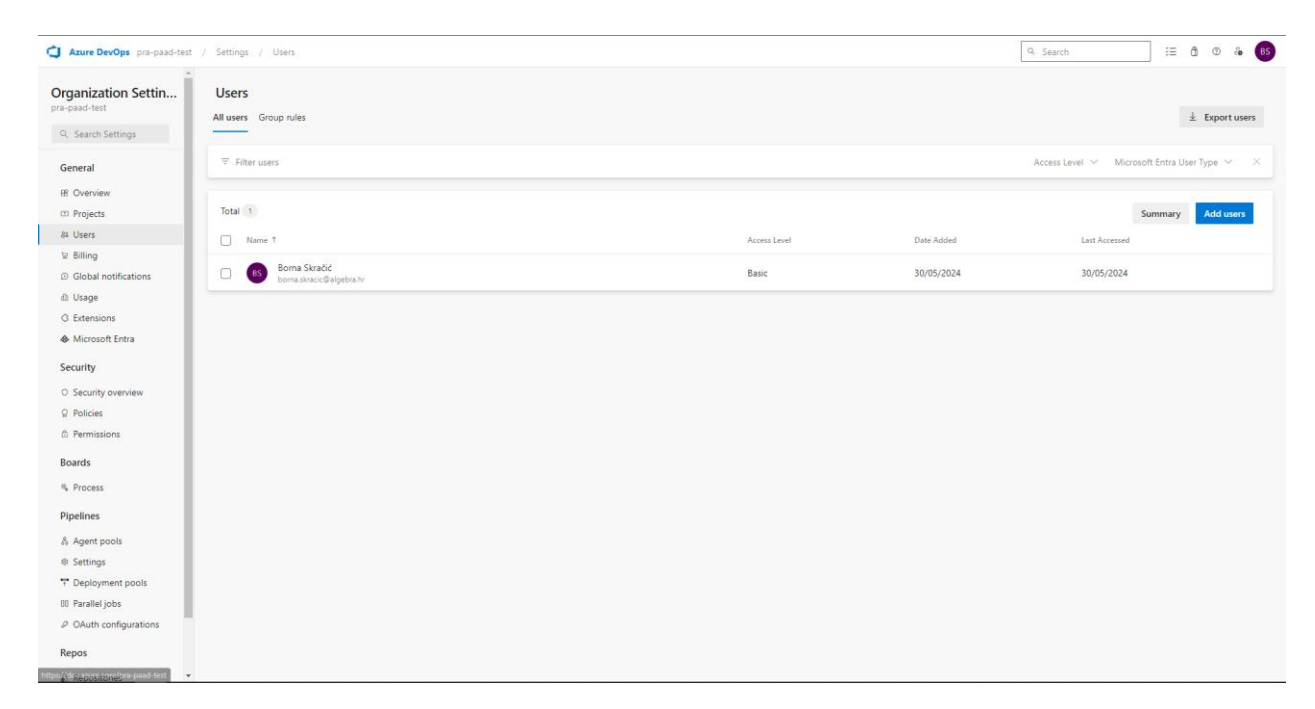

Klikom na **Add users** trebao bi se otvoriti modal u kojem možete pretražiti vaše članove tema putem Algebra Microsoftovog računa. Pronađite korisnike i dodijelite **Stakeholder** kao **Access Level**, kako je prikazano na slici:

| Add new users                                           | ×      |
|---------------------------------------------------------|--------|
| Required fields are marked with an asterisk             |        |
| Users or Service Principals *                           |        |
| 💿 Derin Taranci   Student × Users or Service Principals |        |
| Access level                                            |        |
| Stakeholder                                             | $\sim$ |
| Add to projects                                         |        |
|                                                         | $\sim$ |
| Send email invites (to Users only)                      |        |
|                                                         |        |
| Cancel                                                  | Add    |

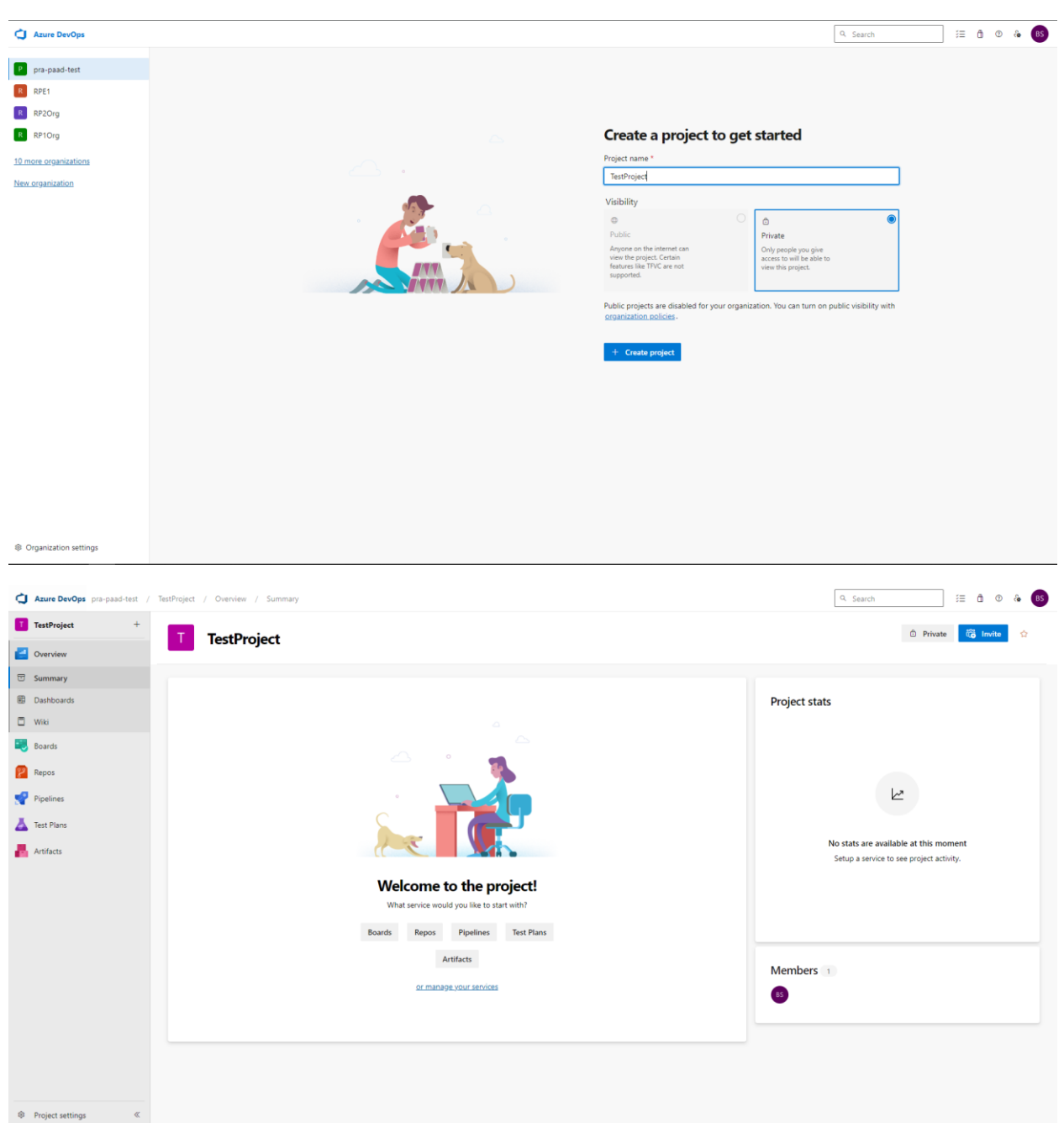

Nadalje, stvaramo naš prvi projekt. Ispunite formu za stvaranje novog projekta i stisnite **Create project**. Taj projekt predstavlja će Vaš PRA projekt i listu radnih zadataka.

Nažalost, novostvoreni projekt korisiti će proces imena "Default" koji ne dozvoljava stvaranje radnih zadataka koji je nužan za Agile tijek rada. Kako bismo doskočili tom problemu, potrebno je promijeniti proces u "Agile". Klikom na tipku **Organization settings** otvaraju postavke organizacije.

| Azure DevOps pra-paad-te:                | st / Settings / Overview                                                       | Q Search |
|------------------------------------------|--------------------------------------------------------------------------------|----------|
| Organization Cattin                      | Overview                                                                       |          |
| pra-paad-test                            | Name                                                                           |          |
| Q. Search Settings                       | pra-paad-test D                                                                |          |
| General                                  | Use the new URL: https://dev.azure.com/pra-paad-test/<br>Learn more about URLs |          |
| B Overview                               | Privacy URL                                                                    |          |
| III Projects                             |                                                                                |          |
| 8# Users                                 | Learn more about the Privacy URL                                               |          |
| ₩ Billing                                | Description                                                                    |          |
| <ul> <li>Global notifications</li> </ul> | Add organization description                                                   |          |
| ம் Usage                                 |                                                                                |          |
| G Extensions                             | Time zone                                                                      |          |
| Microsoft Entra                          | UTC V                                                                          |          |
| Security                                 | Geography                                                                      |          |
| O Security overview                      | Europe<br>Learn more about the Geographies                                     |          |
| Policies                                 | Renion                                                                         |          |
| Permissions                              | North Europe                                                                   |          |
| Boards                                   | Save  © Changes made will affect all projects and members of the organization  |          |
| % Process                                |                                                                                |          |
| Dipeliper                                |                                                                                |          |
| - ipenites                               | Organization Usage Limit                                                       |          |
| Agent pools                              | Type Usage                                                                     |          |
| Deployment pools                         | Projects 0/1000                                                                |          |
| 00 Parallel jobs                         | WorkItemTags 0/150000                                                          |          |
| OAuth configurations                     |                                                                                |          |
| Repos                                    |                                                                                |          |
| A D A                                    | Organization owner                                                             |          |
| Repositories                             |                                                                                |          |

#### Zatim kliknite **Boards > Process**.

| Azure DevOps pra-paad-test               | : / Settings / Process            | Q. Searc                                                                                                    | h ∷≣ Ō @ & 85     |
|------------------------------------------|-----------------------------------|----------------------------------------------------------------------------------------------------|-------------------|
| Organization Settin pra-paad-test        | All processes<br>Processes Fields |                                                                                                    | ⑦ Help            |
| Q. Search Settings                       | Name                              | Description                                                                                                    | Team projects     |
| General                                  | △ Basic (default)                 | This template is flexible for any process and great for teams getting started with Azure DevOps.                  | 1                 |
| B Overview                               | Agile                             | This template is flexible and will work great for most teams using Agile planning methods, including those practi | cing Scrum. 0     |
| Projects                                 | ≙ Serum                           | This template is for teams who follow the Scrum framework.                                                        | 0                 |
| 88 Users                                 | A CMMI                            | This template is for more formal projects requiring a framework for process improvement and an auditable recor    | d of decisions. 0 |
| ₩ Billing                                |                                   |                                                                                                    |                   |
| <ul> <li>Global notifications</li> </ul> |                                   |                                                                                                    |                   |
| dh Usage                                 |                                   |                                                                                                    |                   |
| Microsoft Entra                          |                                   |                                                                                                    |                   |
| 6 It.                                    |                                   |                                                                                                    |                   |
| Security                                 |                                   |                                                                                                    |                   |
| Security overview                        |                                   |                                                                                                    |                   |
| Policies     Permissions                 |                                   |                                                                                                    |                   |
|                                          |                                   |                                                                                                    |                   |
| Boards                                   |                                   |                                                                                                    |                   |
| Process                                  |                                   |                                                                                                    |                   |
| Pipelines                                |                                   |                                                                                                    |                   |
| & Agent pools                            |                                   |                                                                                                    |                   |
| Settings                                 |                                   |                                                                                                    |                   |
| Deployment pools                         |                                   |                                                                                                    |                   |
| 00 Parallel jobs                         |                                   |                                                                                                    |                   |
| OAuth configurations                     |                                   |                                                                                                    |                   |
| Repos                                    |                                   |                                                                                                    |                   |
| Repositories *                           |                                   |                                                                                                    |                   |

Sada kliknite pod **Processes > Basic (default)**.

| Azure DevOps pra-paad-test               | t / Settings / Process                                                   |                                                                                                    | Q Search ﷺ ᠿ ⊕ & B5          |
|------------------------------------------|--------------------------------------------------------------------------|----------------------------------------------------------------------------------------------------|------------------------------|
|                                          | System processes cannot be customized. To add customization create an in | herited process.                                                                                                    |                              |
| Organization Settin<br>pra-paad-test     | All processes > Basic                                                    |                                                                                                    | Tilter by work item type n   |
| Q. Search Settings                       | Work item types Backlog levels Projects                                  |                                                                                                    |                              |
| General                                  | Name                                                                     | Description                                                                                                    |                              |
| B Overview                               | 👑 Epic                                                                   | Epics can be defined as a large piece of work that has one common objective. Use an Epic to track the progress of complex feature | es.                          |
| III Projects                             | â Issue                                                                  | Issues track suggested improvements, changes or questions related to the project. Issues can also be used to break down an Epic   | into smaller chunks of work. |
| 84 Users                                 | Task                                                                     | Tasks track the actual work that needs to be done.                                                                                |                              |
| <ul> <li>Global notifications</li> </ul> | 5 <u>⊈</u> Test Case                                                     | Server-side data for a set of steps to be tested.                                                                                 |                              |
| dì Usage                                 | 🔞 Test Plan                                                              | Tracks test activities for a specific milestone or release.                                                                       |                              |
| Extensions     Microsoft Entra           | Ta Test Suite                                                            | Tracks test activites for a specific feature, requirement, or user story.                                                         |                              |
| Security                                 |                                                                          |                                                                                                    |                              |
| O Security overview                      |                                                                          |                                                                                                    |                              |
| ♀ Policies                               |                                                                          |                                                                                                    |                              |
| Permissions                              |                                                                          |                                                                                                    |                              |
| Boards                                   |                                                                          |                                                                                                    |                              |
| Process                                  |                                                                          |                                                                                                    |                              |
| Pipelines                                |                                                                          |                                                                                                    |                              |
| & Agent pools                            |                                                                          |                                                                                                    |                              |
| Settings                                 |                                                                          |                                                                                                    |                              |
| ** Deployment pools                      |                                                                          |                                                                                                    |                              |
| 00 Parallel jobs                         |                                                                          |                                                                                                    |                              |
| OAuth configurations                     |                                                                          |                                                                                                    |                              |
| Repos                                    |                                                                          |                                                                                                    |                              |
| Repositories                             |                                                                          |                                                                                                    |                              |

#### Odaberite Projects.

| Azure DevOps pra-paad-test               | / Settings / Process                                                                     | Q Search | í≘ â © & BS |
|------------------------------------------|------------------------------------------------------------------------------------------|----------|-------------|
|                                          | System processes cannot be customized. To add customization create an inherited process. |          |             |
| Organization Settin<br>pra-paad-test     | All processes > Basic                                                                    |          |             |
| Q Search Settings                        | Work item types Backlog levels Projects                                                  |          |             |
| General                                  | Name Description                                                                         |          |             |
| B Overview                               | TestProject                                                                              |          |             |
| III Projects                             |                                                                                          |          |             |
| 84 Users                                 |                                                                                          |          |             |
| ₩ Billing                                |                                                                                          |          |             |
| <ul> <li>Global notifications</li> </ul> |                                                                                          |          |             |
| ம் Usage                                 |                                                                                          |          |             |
| G Extensions                             |                                                                                          |          |             |
| Microsoft Entra                          |                                                                                          |          |             |
| Security                                 |                                                                                          |          |             |
| <ul> <li>Security overview</li> </ul>    |                                                                                          |          |             |
| Policies                                 |                                                                                          |          |             |
| Permissions                              |                                                                                          |          |             |
| Boards                                   |                                                                                          |          |             |
| % Process                                |                                                                                          |          |             |
| Pipelines                                |                                                                                          |          |             |
| & Agent pools                            |                                                                                          |          |             |
| Settings                                 |                                                                                          |          |             |
| T Deployment pools                       |                                                                                          |          |             |
| 00 Parallel jobs                         |                                                                                          |          |             |
| OAuth configurations                     |                                                                                          |          |             |
| Repos                                    |                                                                                          |          |             |
| Repositories                             |                                                                                          |          |             |

Trebali biste pod **Projects** viditi ime vašeg projekta. Prelaskom pokazivača iznad projekta trebala bi prikazati tri vertikalne točke koje predstavljaju dodatne opcije.

| Azure DevOps pra-paad-test            | / Settings / Process                                           |                             | Q. Search | := ā ( | D & | BS |
|---------------------------------------|----------------------------------------------------------------|-----------------------------|-----------|--------|-----|----|
| A                                     | System processes cannot be customized. To add customization or | reate an inherited process. |           |        |     |    |
| Organization Settin<br>pra-paad-test  | All processes > Basic                                          |                             |           |        |     |    |
| Q. Search Settings                    | Work item types Backlog levels Projects                        |                             |           |        |     |    |
| General                               | Name                                                           | Description                 |           |        |     |    |
| B Overview                            | TestProject                                                    | → Change process            |           |        |     |    |
| Projects                              |                                                                |                             |           |        |     |    |
| 88 Users                              |                                                                |                             |           |        |     |    |
| W Billing                             |                                                                |                             |           |        |     |    |
| Global notifications                  |                                                                |                             |           |        |     |    |
| All Usage                             |                                                                |                             |           |        |     |    |
| Microsoft Entra                       |                                                                |                             |           |        |     |    |
| o microsoft citita                    |                                                                |                             |           |        |     |    |
| Security                              |                                                                |                             |           |        |     |    |
| <ul> <li>Security overview</li> </ul> |                                                                |                             |           |        |     |    |
|                                       |                                                                |                             |           |        |     |    |
| Permissions                           |                                                                |                             |           |        |     |    |
| Boards                                |                                                                |                             |           |        |     |    |
| % Process                             |                                                                |                             |           |        |     |    |
| Pipelines                             |                                                                |                             |           |        |     |    |
| & Agent pools                         |                                                                |                             |           |        |     |    |
| Settings                              |                                                                |                             |           |        |     |    |
| T Deployment pools                    |                                                                |                             |           |        |     |    |
| 00 Parallel jobs                      |                                                                |                             |           |        |     |    |
| OAuth configurations                  |                                                                |                             |           |        |     |    |
| Repos                                 |                                                                |                             |           |        |     |    |
| Repositories                          |                                                                |                             |           |        |     | _  |

Klik na spomenute točke otvara podizbornik. Odaberite **Change process** opciju.

| Azure DevOps pra-paad-te                 | st / Settings / Process                                                                  | Change the project process ×                               |
|------------------------------------------|------------------------------------------------------------------------------------------|------------------------------------------------------------|
| Organization Settin                      | System processes cannot be customized. To add customization create an inherited process. | Change the process used by the project to another process. |
| pra-paad-test                            | All processes > Basic                                                                    |                                                            |
| Q. Search Settings                       | Work item types Backlog levels Projects                                                  | Select a target process                                    |
| Course 1                                 | Name Description                                                                         | Select a target process                                    |
| General                                  | TestProject                                                                              | CMMI                                                       |
| B Overview                               |                                                                                          | Agile                                                      |
| III Projects                             |                                                                                          | Scrum                                                      |
| 8# Users                                 |                                                                                          |                                                            |
| ₩ Billing                                |                                                                                          |                                                            |
| <ul> <li>Global notifications</li> </ul> |                                                                                          |                                                            |
| ம் Usage                                 |                                                                                          |                                                            |
| G Extensions                             |                                                                                          |                                                            |
| Microsoft Entra                          |                                                                                          |                                                            |
| Security                                 |                                                                                          |                                                            |
| O Security overview                      |                                                                                          |                                                            |
| ♀ Policies                               |                                                                                          |                                                            |
| Permissions                              |                                                                                          |                                                            |
| Boards                                   |                                                                                          |                                                            |
| €, Process                               |                                                                                          |                                                            |
| Pipelines                                |                                                                                          |                                                            |
| å Agent pools                            |                                                                                          |                                                            |
| Settings                                 |                                                                                          |                                                            |
| ** Deployment pools                      |                                                                                          |                                                            |
| 00 Parallel jobs                         |                                                                                          |                                                            |
| OAuth configurations                     |                                                                                          |                                                            |
| Repos                                    |                                                                                          | Save                                                       |
| 0 Paparitarian                           | •                                                                                        |                                                            |

Na desnoj strani pojavit će se modal u kojem možete izabrati tip procesa za vaš projekt. Odaberite **Agile** i kliknite **Save**. Ignorirajte potencijalna upozorenja.

Vratite se na vaš prikaz vašeg projekta.

## Stvaranje radnih zadataka

Na stranici vašeg projekta, u lijevoj navigacijskoj traci, trebali biste vidjeti opciju **Boards.** Kliknite na **Work items** opciju.

Spremni ste za stvaranje vaših radnih zadataka! Kliknite na **New Work Item** i odaberite odgovarajući tip radnog zadataka (kao što je objašnjeno na predavanjima i vježbama): *epic, feature, user story, task* ili *test case*. Zapamtite da biste trebali podijeliti vaš projekt u više *epic-a* koji sadrže više *feature-a. Feature* sadrži više *user story-a* koji opisuju granuliziranu funkcionalnost kroz aspekt pojedinog korisnika (role) koristeći prirodni jezik (prisjetite se formata: "Kao <korisnik> želim <akcija>"). Svaki *user story* trebao bi sadržavati *task-ove* koji opisuju kako implementirati danu funkcionalnost. Za Ishod učenja 5, potrebno je također definirati barem jedan *test case* za svaki *user story*.

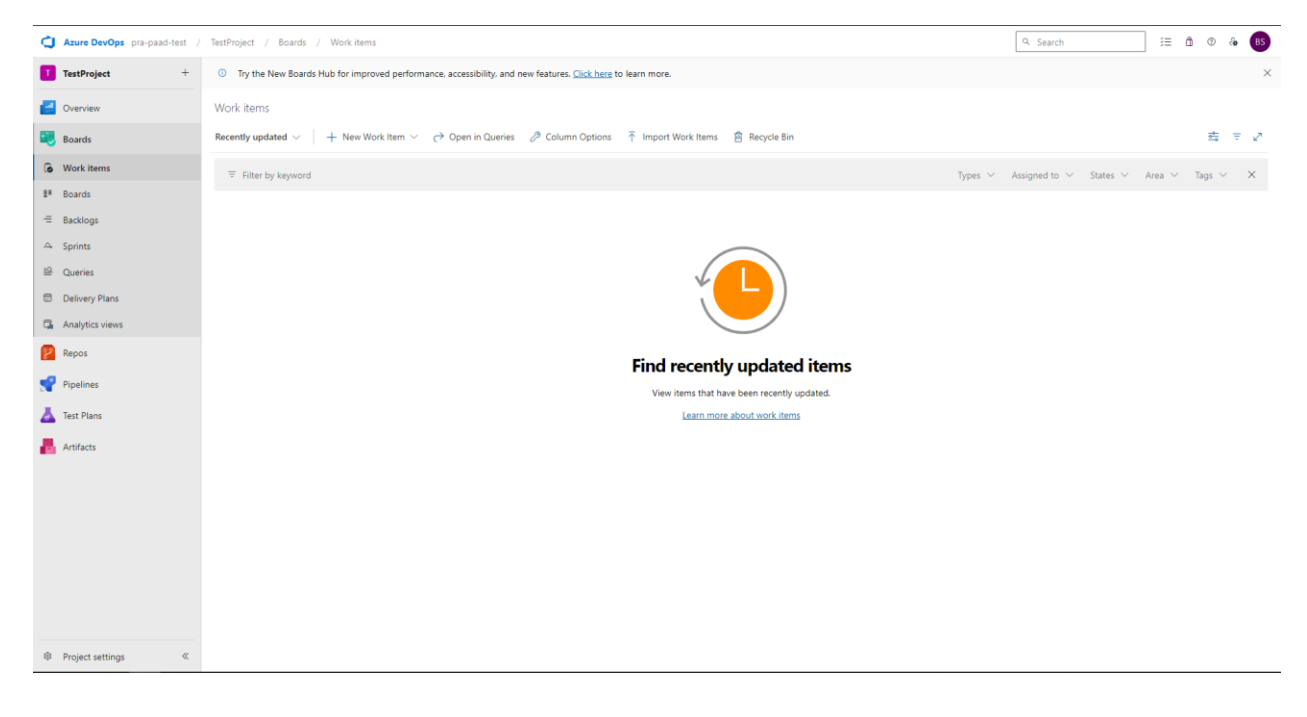

Work items

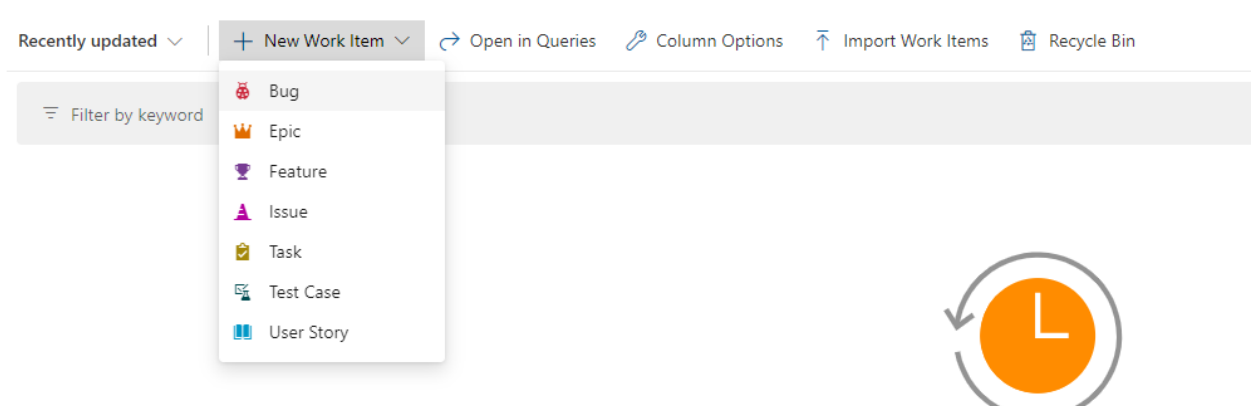

Za primjer napravimo epic naziva "Authentication" i povežimo ga sa feature-om koji ćemo stvoriti.

| Azure DevOps pra-paad-test / | TestProject / Boards / Work items                                                                                    |                        | Q Search ﷺ ඕ ℗ & BS                                                                                                    |
|------------------------------|----------------------------------------------------------------------------------------------------|------------------------|----------------------------------------------------------------------------------------------------|
| TestProject +                | 0 Try the New Boards Hub for improved performance, accessibility, and new features. <u>Click here</u> to learn more. |                        | ×                                                                                                    |
| Overview                     | Work Items 5 Back to Work Items                                                                                      |                        |                                                                                                    |
| 😇 Boards                     | W NEW EPIC *                                                                                                    |                        |                                                                                                    |
| lo Work items                | Authentication                                                                                                    |                        |                                                                                                    |
| ≣≅ Boards                    | 🚱 Unassigned 🗇 0 comments Add tag                                                                                    |                        | 🖬 Save 🕚 🥍 🚥                                                                                                    |
| = Backlogs                   | State New Area TestProject                                                                                           |                        |                                                                                                    |
| 🕰 Sprints                    | Reason New Itegation TestProject                                                                                     |                        | Details 🕄 🖉 🔋                                                                                                    |
| ₽ Queries                    | Description                                                                                                    | Planning               | Deployment                                                                                                    |
| Delivery Plans               | Click to add Description                                                                                             | Priority 2             | To track releases associated with this work item, go to                                                                                                    |
| Delivery Plans               |                                                                                                    | –<br>Risk              | in your pipeline's Options menu. Learn more about                                                                                                    |
| Cal Analytics views          | Discussion                                                                                                    | Effort                 | seproyment parks reporting                                                                                                    |
| 😰 Repos                      | Add a comment. Use # to link a work item. I to link a pull request, or @ to mention a person.                        |                        | Development                                                                                                    |
| Pipelines                    |                                                                                                    | Business Value         | + Add link                                                                                                    |
| Lans                         |                                                                                                    | Time Criticality       | Link an Azure Repos <u>commit</u> , <u>pull request</u> or <u>branch</u> to see<br>the status of your development. You can also <u>create a branch</u><br>to get started. |
| Artifacts                    |                                                                                                    | Start Date             | Related Work                                                                                                    |
| _                            |                                                                                                    | Target Date            | + Add link ~                                                                                                    |
|                              |                                                                                                    |                        | Add an existing work item as a parent                                                                                                    |
|                              |                                                                                                    | Classification         |                                                                                                    |
|                              |                                                                                                    | Value area<br>Business |                                                                                                    |
|                              |                                                                                                    |                        |                                                                                                    |
|                              |                                                                                                    |                        |                                                                                                    |
|                              |                                                                                                    |                        |                                                                                                    |
|                              |                                                                                                    |                        |                                                                                                    |
| Project settings             |                                                                                                    |                        |                                                                                                    |

Ispunite ime epic-a i kliknite Save.

Potom odaberite **Add link > New item**.

#### Deployment

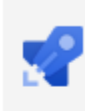

To track releases associated with this work item, go to Releases and turn on deployment status reporting for Boards in your pipeline's Options menu. Learn more about deployment status reporting

### Development

#### + Add link

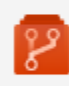

Link an Azure Repos <u>commit</u>, <u>pull request</u> or <u>branch</u> to see the status of your development. You can also <u>create a branch</u> to get started.

#### **Related Work**

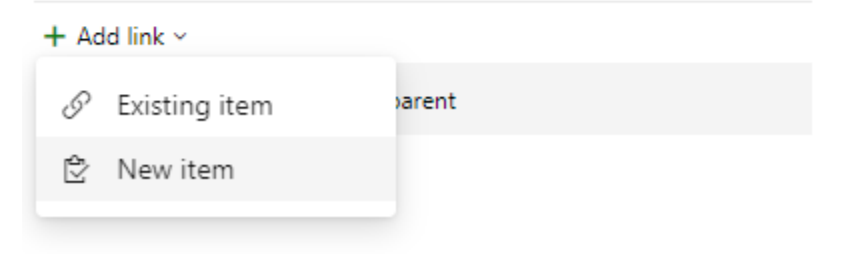

Prikazat će se nova forma na kojoj trebate naznačiti ime zadatka i odabrati odgovarajući tip radnog zadatka (u ovom slučaju *feature*). **Link type** bi trebao biti **Child** budući da jedan *epic* sadrži više *feature-a*. Isto vrijedi za odnos *feature – user story, user story – task i user story – test case*. Na poslijetku, kliknite **Ok**.

| Add link                                                     |    |        |
|--------------------------------------------------------------|----|--------|
| You are adding a link from:                                  |    |        |
| ♥ W ③ 1 <u>Authentication</u><br>Updated a minute ago, ● New |    |        |
| Link type                                                    |    |        |
| Child                                                        |    | $\sim$ |
| • Work item type                                             |    |        |
| Feature                                                      |    | $\sim$ |
| Title                                                        |    |        |
| User login                                                   |    |        |
|                                                              |    |        |
|                                                              |    |        |
| Comment                                                      |    |        |
|                                                              |    |        |
| _                                                            |    |        |
|                                                              | ОК | Cancel |

Pokazat će vam se ekran za stvaranje novog radnog zadatka, provjerite odgovaraju li informacije i kliknite **Save & Close.** 

| 🗘 Asure DevOps: pra-paad-test / TestProject / Boards / Work-items                                                          |                        | Q Search i≡ ₫ Φ δ                                                                                                    | a BS               |
|----------------------------------------------------------------------------------------------------|------------------------|----------------------------------------------------------------------------------------------------|--------------------|
| TestProject + 0 Try the New Boards Hub for improved performance, accessibility, and new features. <u>Click here</u> to lea | m more.                |                                                                                                    | ×                  |
| Cvervie     Vervie     Vervie     Vervie     Vervie                                                                        |                        | 2* ×                                                                                                    |                    |
| Boards 🕲 Unassigned 🕫 0 comments Add tag                                                                                   |                        | 🚼 Save & Close 🔻 🕐 🏸 🚥                                                                                                    |                    |
| G Work ID State New Area TestProject                                                                                       |                        |                                                                                                    |                    |
| Boards Resson New Iteration TestProject                                                                                    |                        | Details 🕄 🔗 (1) 🔋                                                                                                    |                    |
| = Backlog Description                                                                                                    | Planning               | Deployment                                                                                                    | cic: 3m ago        |
| Sprints Click to add Description                                                                                           | Priority<br>2<br>Risk  | To track releases associated with this work item, go to Releases<br>and turn on deployment status reporting for Boards in your<br>pipeline's Options menu. Learn more about deployment status |                    |
| Discussion                                                                                                    | 54                     | reporting to te                                                                                                    | D                  |
| Add a comment. Use # to link a work item, I to link a pull request, or @ to mention a person.                              | Effort                 | Development at                                                                                                    | r boards           |
| Cal Analytic                                                                                                    | Business Value         | + Add link                                                                                                    |                    |
| Repos                                                                                                    | Time Criticality       | Link an Azure Repos <u>commit</u> , <u>pull request</u> or <u>branch</u> to see the<br>status of your development. You can also <u>create a branch</u> to get<br>started.                     |                    |
| ripeine                                                                                                    | Start Date             | Related Work                                                                                                    | to see<br>a branch |
| Test Pla                                                                                                    | Target Date            | + Add link ~                                                                                                    |                    |
| Antiacts                                                                                                    | Classification         | Parent<br>₩                                                                                                    |                    |
|                                                                                                    | Value area<br>Business |                                                                                                    |                    |
|                                                                                                    | Dutantes s             | A                                                                                                    |                    |
|                                                                                                    |                        |                                                                                                    |                    |
| Project settings                                                                                                    |                        |                                                                                                    |                    |

lmajte na umu da ćete morati spremiti promjene svaki put kada napravite nekakvu izmjenu na radnom zadatku.

## Izvoz ploče radnih zadataka

Kako bismo izvezli (eng. *export*) ploču radnih zadataka u CSV formatu (kako je navedeno u zahtjevima projektnog zadatka), napravit ćemo novi upit (eng. *query*). U lijevoj navigacijskog traki kliknite **Boards > Queries.** 

| Azure DevOps pra-paad-test / | TestProject / Boards / Queries                             |                                | Q. Search |             | ;≡ ð     | @ & | BS |
|------------------------------|------------------------------------------------------------|--------------------------------|-----------|-------------|----------|-----|----|
| TestProject +                | Queries                                                    |                                |           |             |          |     |    |
| Overview                     | Favorites All + New query 🗅 New folder 🏹 Import Work Items |                                |           | 〒 Filter by | keywords |     | 2  |
| Boards                       | Tite                                                       | Last modified by               |           |             |          |     |    |
| Work items                   | <ul> <li>My Queries</li> </ul>                             |                                |           |             |          |     |    |
| #* Boards                    | 目 Assigned to me                                           | Borna Skračić updated just now |           |             |          |     |    |
| - Baddaar                    | 目 Followed work items                                      | Borna Skračić updated just now |           |             |          |     |    |
| -= backlogs                  | <ul> <li>Shared Queries</li> </ul>                         |                                |           |             |          |     |    |
| Sprints                      | No items in this folder.                                   |                                |           |             |          |     |    |
| P Queries                    |                                                            |                                |           |             |          |     |    |
| Delivery Plans               |                                                            |                                |           |             |          |     |    |
| Git Analytics views          |                                                            |                                |           |             |          |     |    |
| 😢 Repos                      |                                                            |                                |           |             |          |     |    |
| Pipelines                    |                                                            |                                |           |             |          |     |    |
| 👗 Test Plans                 |                                                            |                                |           |             |          |     |    |
| Artifacts                    |                                                            |                                |           |             |          |     |    |
|                              |                                                            |                                |           |             |          |     |    |
|                              |                                                            |                                |           |             |          |     |    |
|                              |                                                            |                                |           |             |          |     |    |
|                              |                                                            |                                |           |             |          |     |    |
|                              |                                                            |                                |           |             |          |     |    |
|                              |                                                            |                                |           |             |          |     |    |
|                              |                                                            |                                |           |             |          |     |    |
| Project settings     《       |                                                            |                                |           |             |          |     |    |

Potom klinkite na New query. Pod Type of query, odaberite Tree of work items.

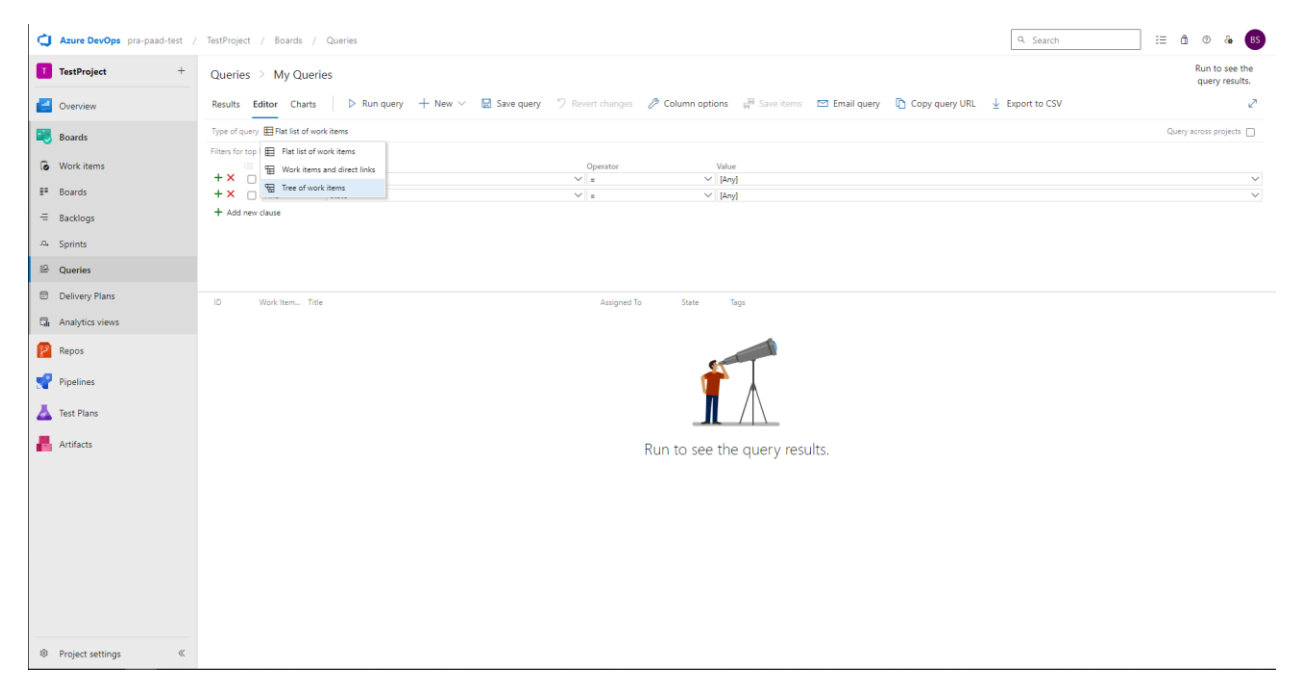

Pod Type of tree, odaberite Parent/Child.

| Queries | > | My | Queries |
|---------|---|----|---------|
|---------|---|----|---------|

| Results Editor Charts            | D Run query    | – New 🗸 🚦        | Save query | り Rev  | vert change |
|----------------------------------|----------------|------------------|------------|--------|-------------|
| Type of query 🖫 Tree of work it  | ems            |                  |            |        |             |
| Filters for top level work items |                |                  |            |        |             |
| (🚍 And/Or                        | Field*         |                  |            |        | Operator    |
| + × 🗆                            | Work Item Type |                  |            | $\sim$ | =           |
| + 🗙 🗌 And 🛛 🗸                    | State          |                  |            | $\sim$ | =           |
| + Add new clause                 |                |                  |            |        |             |
| Filters for linked work items    |                |                  |            |        |             |
| ( And/Or                         | Field*         |                  |            |        | Operator    |
| + × 🗆                            | Work Item Type |                  |            | ~      | =           |
| + Add new clause                 |                |                  |            |        |             |
| Filter options                   |                | Type of tree     |            |        |             |
| Match top-level work items fi    | rst 🗸 🗸        | Parent/Child     | $\sim$     |        |             |
|                                  |                | Duplicate Of/Dup | olicate    |        |             |
|                                  |                | Parent/Child     |            |        |             |

Spremite upit pod **Shared queries** tako da i ostali članovi tima mogu koristiti taj upit.

|                              | Operator        | Value |   |
|------------------------------|-----------------|-------|---|
|                              | New query       | ×     | ( |
| Type of tree<br>Parent/Child | Name *          |       |   |
|                              | Enter name      |       |   |
|                              | Folder *        |       |   |
|                              | My Queries      | ~     |   |
|                              | ✓ My Queries    |       |   |
|                              | No sub-tolders. |       |   |
|                              | Shared Queries  |       |   |
|                              | No sub-folders. |       |   |

Run to see the query results.

Na poslijetku kliknite **Run** kako biste izvršili upit. Trebali biste vidjeti lijepi hijerahijski prikaz radnih zadataka.

| C Azure Dev           | Ops pra-paad-test / | TestProject / | Boards / C  | Queries                                                     |                  |                       |                               | Q. Search            | i 🗄 🛈 🗞 🔒                                                                     |  |
|-----------------------|---------------------|---------------|-------------|-------------------------------------------------------------|------------------|-----------------------|-------------------------------|----------------------|-------------------------------------------------------------------------------|--|
| TestProjec            | a +                 | Queries       | Shared Que  | eries → 🖫 tree → 🗠                                          |                  |                       |                               |                      | 8 work items<br>1 top level, 7 linked and                                     |  |
| Overview              |                     | Results Edi   | itor Charts | ▷ Run query + New > 🗟 Save query 🛋 Ren                      | ame 🙀 Save items | 🖉 Column options 🖾 En | nail query 🛯 Copy query URL 🛓 | Export to CSV        | lof8 ↑ ↓ 🍸 Right ~ 🖉                                                          |  |
| Boards                |                     |               | Work item   | Title                                                       | Assigned To      | State Tags            | W EPIC 1                      |                      |                                                                               |  |
|                       |                     | 1             | Epic        | ~ 👑 Authentication                                          |                  | * New                 | 1 Authentication              |                      |                                                                               |  |
| Work items            | 5                   | 2             | Feature     | 🗸 🝸 User login                                              |                  | New                   | (B) Unassigned                | 🧐 0 comments         | E Save @ Follow @ () ?                                                        |  |
| E <sup>a</sup> Boards |                     | 3             | User Story  | ~ 📕 As a student, I want to login with my username and pass | word             | New                   | Add tag                       |                      |                                                                               |  |
| = Backlogs            |                     | 5             | Task        | 8 (BE) Implement /login endpoint                            |                  | * New                 |                               |                      |                                                                               |  |
| 0. Enciete            |                     | 6             | Task        | 😫 (FE) Make login form                                      |                  | New                   | State New                     | Area TestProjec      |                                                                               |  |
| sprints               |                     | 7             | Test Case   | % Student can successfully login with valid credentials     | Borna Skračić    | Design                | Reason 🗄 New                  | Iteration TestProjec |                                                                               |  |
| P Queries             |                     | 4             | User Story  | As a teacher, I want to login with my username and pass     | word             | @ New                 |                               | Details 🕥 d          |                                                                               |  |
| Delivery Pla          | ans                 | 8             | User Story  | R as a student, I want to login with my username and pass   | word             | New                   | Description                   | Description          |                                                                               |  |
| Analytics vi          | iews                |               |             |                                                             |                  |                       | Click to add Description      |                      |                                                                               |  |
| Repos                 |                     |               |             |                                                             |                  |                       |                               |                      |                                                                               |  |
|                       |                     |               |             |                                                             |                  |                       | Planning                      | De                   | ployment                                                                      |  |
| Pipelines             |                     |               |             |                                                             |                  |                       | Priority                      |                      | To track releases associated with this work                                   |  |
| A Test Plans          |                     |               |             |                                                             |                  |                       | Rick                          |                      | item, go to Releases and turn on<br>deployment status reporting for Boards in |  |
| -                     |                     |               |             |                                                             |                  |                       |                               | -                    | your pipeline's Options menu. Learn more<br>about deployment status reporting |  |
| Artifacts             |                     |               |             |                                                             |                  |                       | Effort                        |                      |                                                                               |  |
|                       |                     |               |             |                                                             |                  |                       | Regimere Velue                | De                   | velopment                                                                     |  |
|                       |                     |               |             |                                                             |                  |                       | MARTINES VERVE                | +                    | Add link                                                                      |  |
|                       |                     |               |             |                                                             |                  |                       | Time Criticality              |                      | Link an Azure Repos commit, pull request                                      |  |
|                       |                     |               |             |                                                             |                  |                       | Start Date                    |                      | development. You can also <u>create a branch</u><br>to get started.           |  |
|                       |                     |               |             |                                                             |                  |                       | Target Date                   | Re                   | ated Work                                                                     |  |
|                       |                     |               |             |                                                             |                  |                       |                               | +                    | Add link ~                                                                    |  |
|                       |                     |               |             |                                                             |                  |                       | Classification                |                      | Id an existing work item as a parent                                          |  |
| Project set           | tings «             |               |             |                                                             |                  |                       | Value area<br>Business        | Chil<br>T            | d<br>∰ 2 User login<br>Jpdated 2 minutes ago, ● New                           |  |

U alatnoj traci potražite **Export to CSV** kako biste izvezli radne zadatake u datoteku CSV formata.

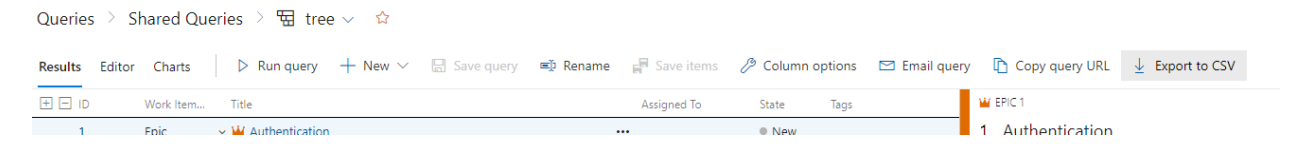

To je to!

Ukoliko imate pitanja vezanih za projektni zadatak ili AzureDevops, slobodno se obratite na <u>borna.skracic@algebra.hr</u>.